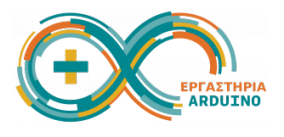

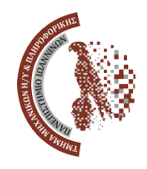

## Ανάπτυξη εκπαιδευτικών εφαρμογών με χρήση ΑΙ τεχνολογιών 23-24 Ιουνίου 2025

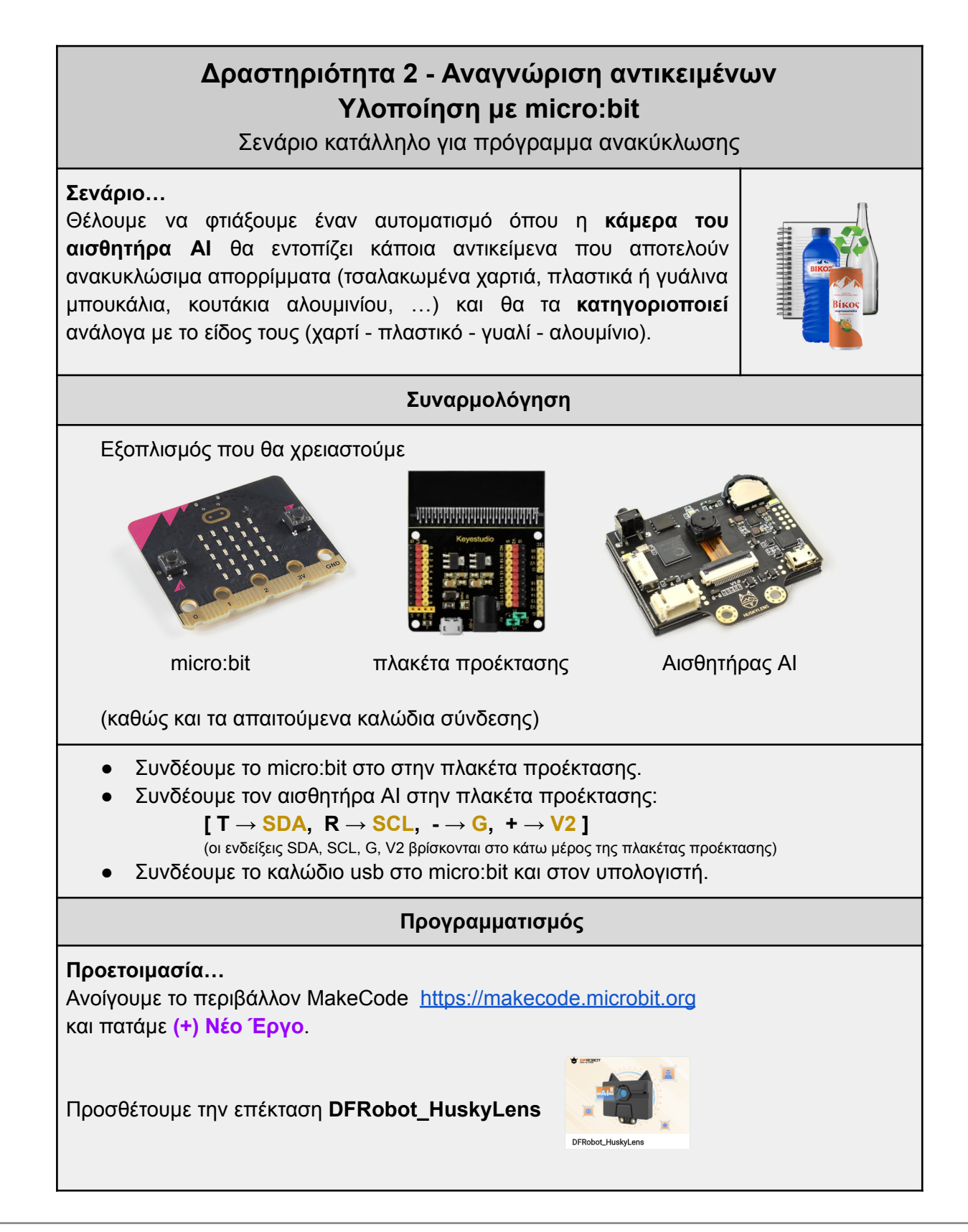

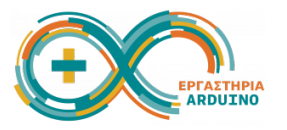

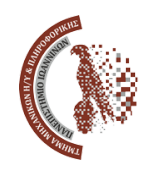

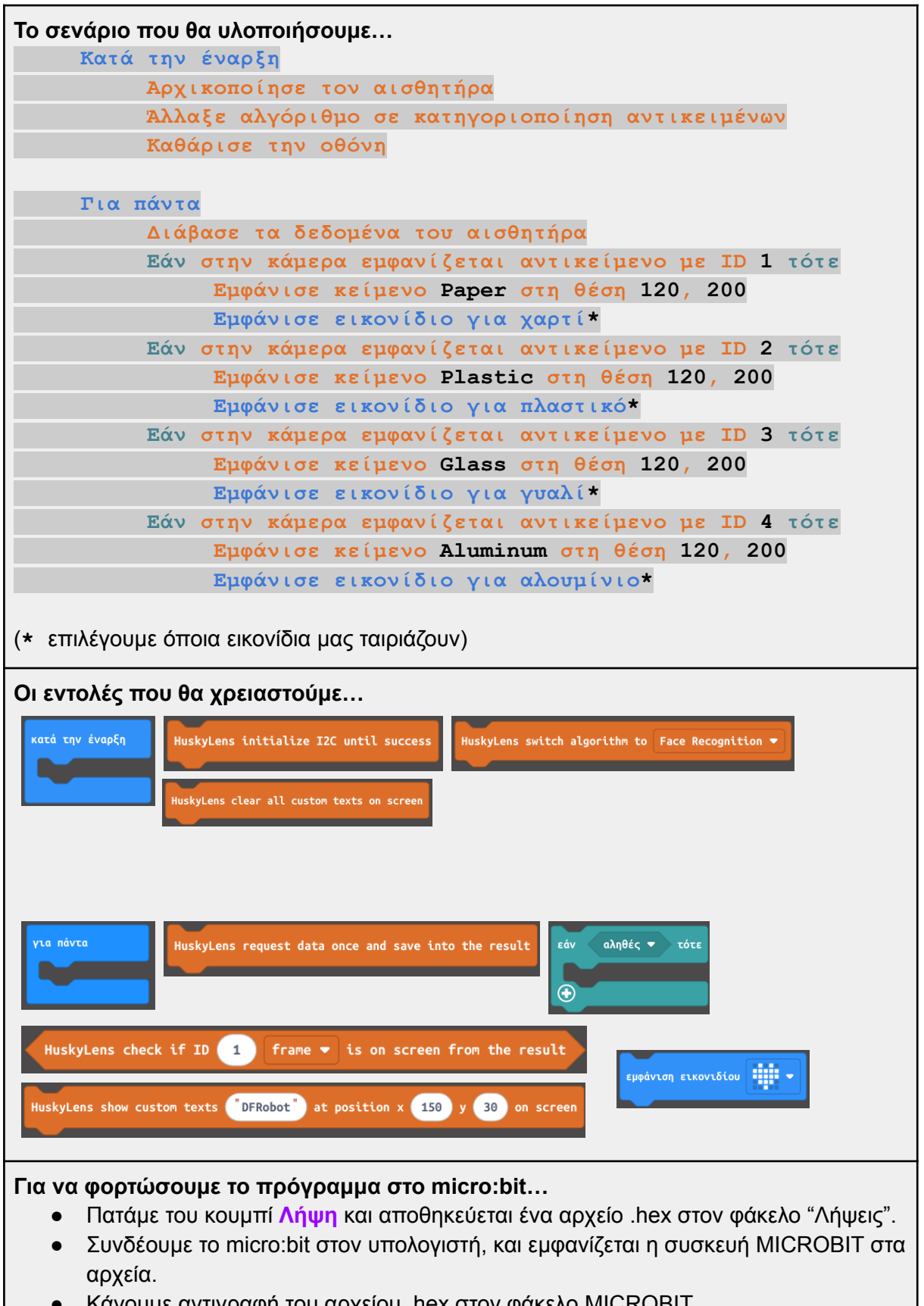

- Κάνουμε αντιγραφή του αρχείου .hex στον φάκελο MICROBIT.
- Θα πρέπει να ξεκινήσει η λειτουργία της κάμερας.

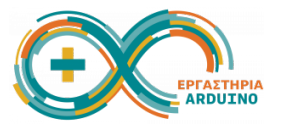

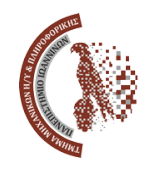

## Εκπαίδευση του αισθητήρα Al...

- Όταν φορτωθούν οι εντολές, θα ενεργοποιηθεί και η κάμερα του αισθητήρα ΑΙ.
- Πιέζουμε το αριστερό κουμπί για να επιβεβαιώσουμε ότι ο επιλεγμένος αλγόριθμος είναι "Object Classification" (έχει οριστεί από την εντολή που δώσαμε).
- Κρατάμε πατημένο το αριστερό κουμπί και επιλέγουμε "Learn Multiple".
- Πιέζουμε το δεξί κουμπί και αν μας εμφανίσει "Click again to forget" το πατάμε για να ξεχάσει την προηγούμενη εκπαίδευση που ενδέχεται να είχε.
- Εμφανίζεται ένα σύμβολο σε σχήμα σταυρού... σημαδεύουμε κάποιο χαρτί και κρατάμε πατημένο το δεξί κουμπί για να το μάθει. Όταν αφήσουμε το κουμπί, θα έχει μάθει το αντικείμενο "χαρτί" και θα του έχει δώσει το ID 1. Πατάμε πάλι το δεξί κουμπί και σημαδεύουμε κάποιο πλαστικό μπουκάλι για να το μάθει ως ID 2. Κάνουμε το ίδιο και για το γυάλινο μπουκάλι (ID 3), και τέλος για το κουτάκι του αναψυκτικού που είναι από αλουμίνιο (ID 4).

## Έλεγχος λειτουργίας…

- Αφού έχουμε εκπαιδεύσει τον αισθητήρα AI, μπορούμε να ελέγξουμε τη λειτουργία του.
- Σημαδεύουμε με την κάμερα διάφορα αντικείμενα που έχουμε μπροστά μας, και επιβεβαιώνουμε ότι τα αναγνωρίζει ως ID1, ID2, ID3 ή ID4.
- Στο κάτω μέρος της κάμερας θα εμφανίζεται και η αντίστοιχη κατηγορία του αντικειμένου, σύμφωνα με τις εντολές που έχουμε δώσει.
- Επίσης, στην οθόνη του micro:bit θα εμφανίζεται και το εικονίδιο που επιλέξαμε.
- Το <u>αρχείο με τα δείγματα</u> περιέχει εικόνες από αντικείμενα όλων των κατηγοριών.
  Μπορούμε να χρησιμοποιήσουμε τη σελίδα 2 του αρχείου για την εκπαίδευση του αισθητήρα AI και για τις δοκιμές μας.

Λύση:

https://makecode.microbit.org/\_A0dC8iV1tVMi

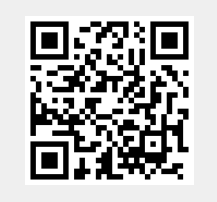

## Μπράβο, τα καταφέραμε!